# 判例の探し方(国内)

近畿大学中央図書館

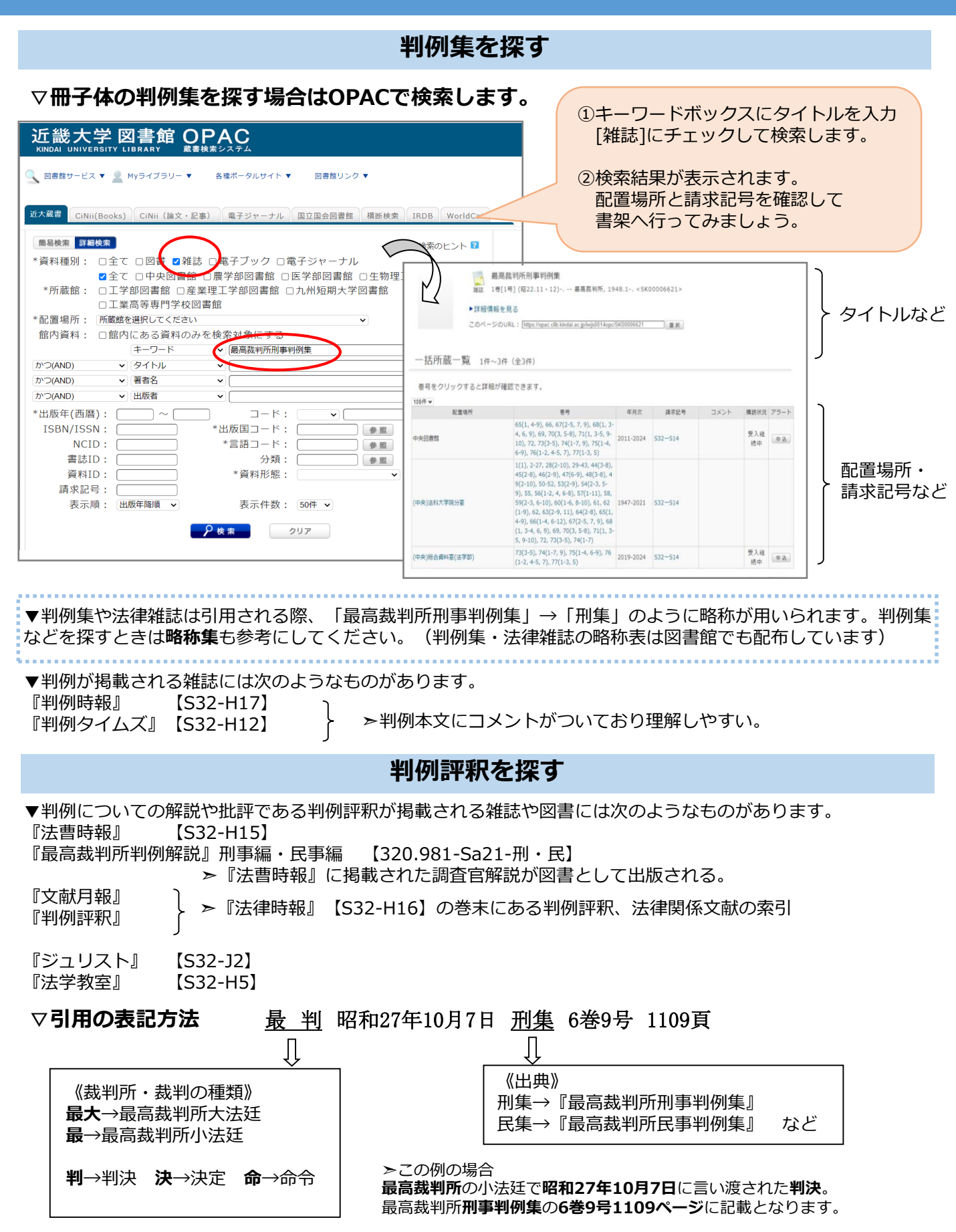

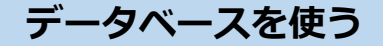

# ▽例)LEX/DBインターネットの場合

|                                                                                                    | <b>U777</b> }                                            |                                                                                                    |                                                                                                    |
|----------------------------------------------------------------------------------------------------|----------------------------------------------------------|----------------------------------------------------------------------------------------------------|----------------------------------------------------------------------------------------------------|
|                                                                                                    |                                                          | 4-57     UTTO     判例の全文だけではな       221     ① TINE TOY     書誌情報や判例集本文(民)       TSTORTANATION     へのリンクもありま | よく、<br>集・刑集)<br>す。<br>→ 0.57 0570000000000000000000000000000000                                                                                                    |
| <ul> <li>● Intelling State</li> <li>● Intelling State</li> </ul> | NO<br>1<br>200<br>200<br>200<br>200<br>200<br>200<br>200 |                                                                                                    | (副前3年)に決想(評) 提供 TKC が通知があった<br>設計があった<br>設計で非確したな<br>には知道したなとし 象に該当しないも                                                                                                    |
|                                                                                                    | 裁判所などを入力して検索。                                            |                                                                                                    | 人に対してなされ<br>言回答しながら、<br>擅人の双方から控<br>なされた後、(但<br>なされたが、同期日<br>られたが、同期日<br>からやまして、<br>のの<br>などの<br>ない<br>に同<br>の<br>な<br>の<br>た<br>の<br>の<br>た<br>の<br>の<br>の<br>た<br>か<br>の<br>で<br>た<br>か<br>の<br>で<br>た<br>か<br>の<br>た<br>か<br>の<br>で<br>し<br>な<br>つ<br>れ<br>ん<br>で<br>し<br>て<br>の<br>か<br>ら<br>地<br>こ<br>む<br>れ<br>の<br>で<br>し<br>て<br>の<br>つ<br>か<br>ら<br>地<br>こ<br>の<br>の<br>つ<br>の<br>た<br>が<br>の<br>し<br>て<br>の<br>つ<br>の<br>た<br>の<br>で<br>し<br>て<br>の<br>つ<br>か<br>ら<br>れ<br>た<br>の<br>で<br>、<br>の<br>の<br>つ<br>の<br>つ<br>か<br>ら<br>れ<br>た<br>の<br>の<br>で<br>の<br>つ<br>の<br>つ<br>た<br>か<br>ら<br>て<br>の<br>つ<br>の<br>つ<br>の<br>つ<br>の<br>つ<br>の<br>つ<br>の<br>つ<br>の<br>つ<br>の<br>つ<br>の<br>つ<br>の<br>つ<br>の<br>つ<br>の<br>つ<br>の<br>つ<br>の<br>つ<br>の<br>の<br>の<br>の<br>の<br>の<br>の<br>の<br>の<br>の<br>の<br>の<br>の |

# ▽法律系のデータベースは他にも多数あります

## 第一法規法情報総合データベース(D1-Law.com)

▶判例・現行法令・改正履歴・文献情報など法律分野の総合データベース。

### 判例秘書INTERNET

- ▶ 『最高裁判所判例解説』、『判例タイムズ』他8誌が検索できる。
- \*中央図書館1階の専用端末でのみ利用可。1階メインカウンターにお申し出ください。

# 法律文献総合INDEX

▶ 『法律時報』の巻末に掲載される「文献月報」のデータベース。1929(昭和4)年以降の文献を収録。

### Westlaw Japan

≻学外利用可。判例も含む法情報総合データベース。 有斐閣の雑誌『ジュリスト』『法学教室』なども利用可。

データベースの利点は自由な言葉で容易に検索できることですが、使用する用語によって得られる結果が多す ぎたり全く検索されなかったりすることがあります。その場合は、検索語を他の言葉に変えてみたり複数のデー タベースで検索してみてください。また、最新の判例はデータベースに収録されるまで時間がかかります。最新 の判例は裁判所のHPや新聞記事、判例雑誌で確認してください。

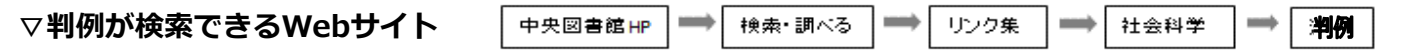

#### 裁判所HP

≻最新の判例一覧や判例情報が検索できる。

# 暮らしの判例 バックナンバー (国民生活センター)

≻消費者問題に関する判例を解説している。

### -- 検索で困ったときは ----

- ・思うような検索結果が得られないときは複数のデータベースを検索してみる。
- ・日常語、特に外来語はヒットしにくい。
   例:コピー→複写 コンピュータ→電子計算機 など言葉をかえて検索してみる。
   \*法律用語事典を参考にする場合はなるべく新しい版のものを用いる。